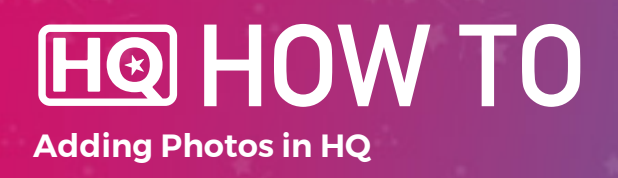

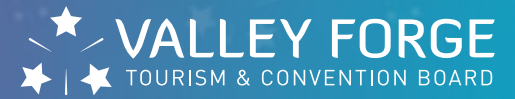

### **1.** Log into HQ at valleyforge.org/hq.

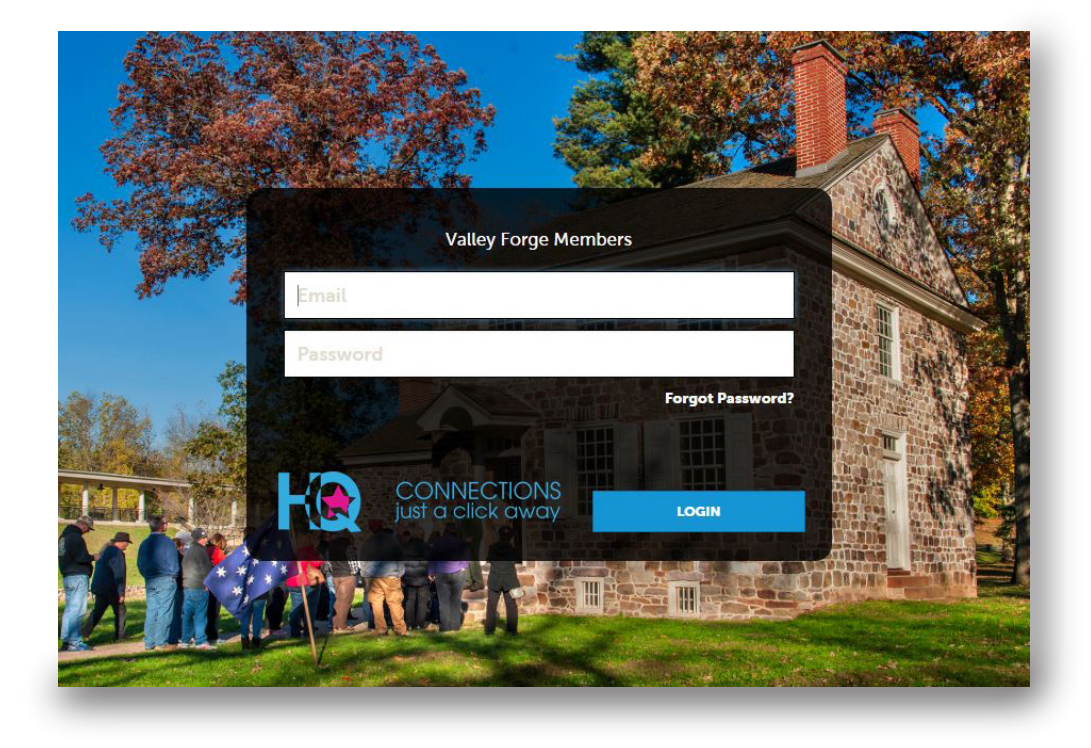

# 2. Once on the home page, Click Collateral then Media.

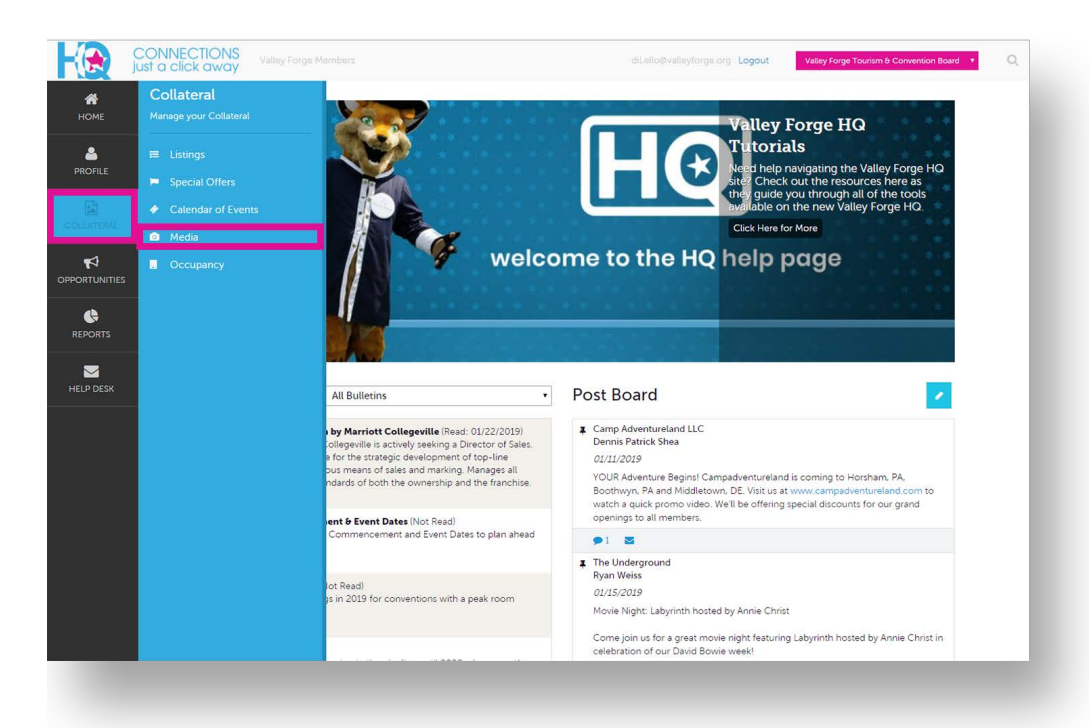

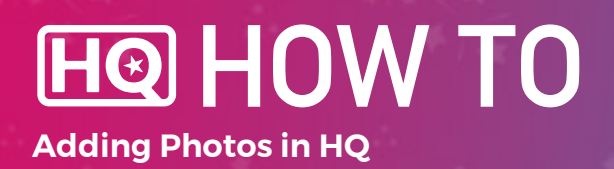

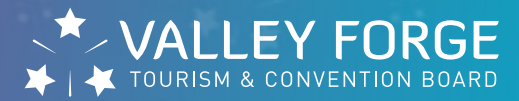

# 3. Select Add New Media.

|            | CONNECTIONS<br>ust a click away   | Valley Forge Members  |             | otto@valleyforge.org Logout | Valley Forge Tourism & Convention Board 🔹 C |
|------------|-----------------------------------|-----------------------|-------------|-----------------------------|---------------------------------------------|
| НОМЕ       | Media                             |                       |             |                             |                                             |
| PROFILE    | Filters (0)<br>Account is one of: |                       |             |                             | 🌣 Manage Filters                            |
| COLLATERAL | CHOOSE +                          |                       |             |                             |                                             |
|            | APPLY FILTERS                     |                       |             |                             |                                             |
|            | ADD NEW MEDIA                     |                       |             |                             | 🔇 Page 1 of 3 👂 Go to Page: 1 👂             |
|            | Actions                           | Title                 | Description | Image                       | Listing Count                               |
| HELP DESK  | <ul> <li>× </li> <li></li> </ul>  | 1 Thrill of the Chill |             |                             | 0                                           |
|            | <ul> <li>×</li> <li>2</li> </ul>  | 5Wits                 |             | 5wils                       | 1                                           |

#### 4. Complete Media Information.

| Jusi d click dwdy      |                                         |                                                    |
|------------------------|-----------------------------------------|----------------------------------------------------|
| New Media              | 1                                       |                                                    |
| LE                     | Media Information                       |                                                    |
| CANCEL                 | Account: «Required                      | Title: <required< th=""></required<>               |
| ERAL Madia Information | Valley Forge Tourism & Convention Board | Pasta 1                                            |
| ineura internation     | Type: <a>Required</a>                   |                                                    |
| NITIES                 | Image                                   | ×                                                  |
|                        | Description:                            |                                                    |
| πs                     |                                         |                                                    |
|                        |                                         |                                                    |
| ESK                    | File: «Required                         |                                                    |
|                        | Drag a                                  | nd Drop File To Page                               |
|                        | or use the "Bro                         | owse" button below to find a file to add           |
|                        |                                         |                                                    |
|                        |                                         | BROWSE REMOVE                                      |
|                        | You can drag a file to the              | page to replace this life of use the browse button |
|                        | Listings: «Required                     |                                                    |
|                        | CHOOSE AMONG THE FOLLOWING              |                                                    |

5. Hit SAVE to submit the offer for review. The VFTCB team has to approve offers before they can appear on the website.

- Be sure to complete all required fields.
- Under "Type" always select "Image" from the drop down.
- Images should be 460 x 285 pixels and horizontal for best results.

For help, contact:

# **Maureen DiLello**

Digital Marketing Manager dilello@valleyforge.org

# **Justine Garbarino**

Director of Business Development garbarino@valleyforge.org